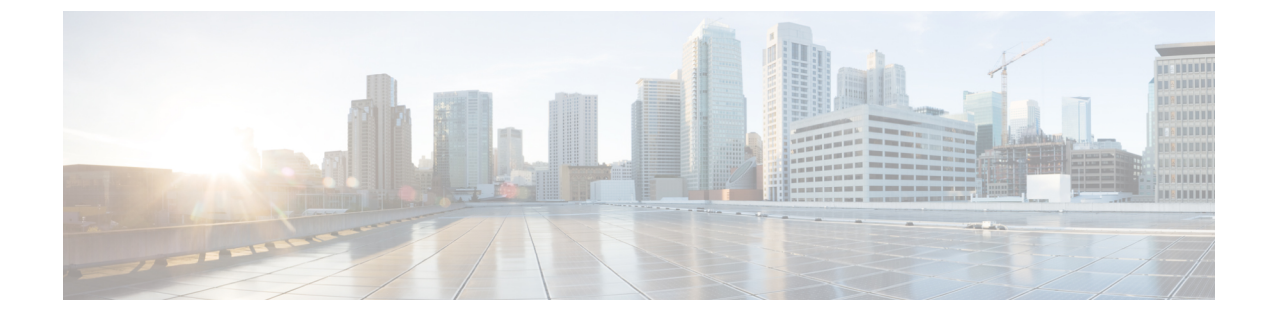

# プラグイン1.0(4)以降のインストールとUCS ドメインの登録

この章は、次の項で構成されています。

- vRealize Orchestrator 7.x 用プラグイン 1.0(4) 以降のインストール, 1 ページ
- UCS ドメインの登録, 2 ページ

## vRealize Orchestrator 7.x 用プラグイン 1.0(4) 以降のインス トール

#### はじめる前に

VMware vRealize Orchestrator 7.x をインストールします。VMware vRealize Orchestrator 7.x のインス トールまたは 7.0.x へのアップグレードについては、『Installing and Configuring VMware vRealize Orchestrator』を参照してください。

#### 手順

- **ステップ1** vRealize Orchestrator 用 Cisco UCS Manager プラグインのインストール ファイル vmoapp をダウン ロードします。
- ステップ2 vRealize Orchestrator のウェルカムページを開きます。
- **ステップ3** [Orchestrator Control Center] をクリックします。
- ステップ4 アプライアンスのインストール時に付与されたログインクレデンシャルを入力します。
- **ステップ5** [Plug-Ins] までスクロール ダウンして [Manage Plug-Ins] をクリックします。
- **ステップ6** [Manage Plug-Ins] ページで [Browse] をクリックし、頒布可能.vmoapp ファイルの保存場所フォル ダに移動して、[Open] をクリックします。
- ステップ7 [Accept EULA]を選択して [Install] をクリックします。

イントールされているプラグインが[Plug-in]リストに表示されます。インストールが完了したら、 変更を有効にするために Orchestrator を再起動します。

- ステップ8 [Startup Options] をクリックして、Orchestrator を再起動します。 ホームページから Orchestrator を再起動することもできます。
- ステップ9 [Startup Options] ページで、[Restart] をクリックします。 再起動後、vRO サーバにプラグインがロードされるまでに数分かかります。

### UCS ドメインの登録

設定ワークフローを実行することにより、VMware vRealize Orchestrator 用の UCS ドメインを登録 できます。

#### はじめる前に

Java 8 以降をインストールします

#### 手順

- ステップ1 vRealize Orchestrator クライアントにログインします。
- ステップ2 ツールバーの [Workflows] をクリックします。

ステップ3 [Cisco UCS Manager] > [Configuration] > [Add a UCS Domain] に移動します。

**ステップ4** [Start Workflow] アイコンをクリックして、次のフィールドに入力します。

| 名前                             | 説明                                          |
|--------------------------------|---------------------------------------------|
| [UCS Manager Host/IP] フィールド    | UCS Manager サーバの IP アドレスまたはホス<br>ト名。        |
| [User ID] フィールド                | UCS Manager のユーザ ID。                        |
| [Password] フィールド               | UCS Manager のパスワード。                         |
| Use Unsecure Connection (HTTP) | Cisco UCS Manager へのセキュアでない接続を<br>使用するかどうか。 |
| [Connection Port] フィールド        | セキュア接続ポート番号。                                |

**ステップ5** [Submit] をクリックします。

I

**ステップ6** UCS Manager サーバの証明書を受け入れます。Cisco UCS ドメインが登録され、vRealize Orchestrator インベントリに表示されます。

٦